The Brink's Company

## FCC Cash Flow is LIVE!

March 25, 2025

## **Table of Contents**

- 1. Overview of Statement of Cash Flows
- 2. Project Update
- 3. Common Issues from February Reload/Open Questions
- 4. Cash Flow Forms/Reports
- 5. New Cash Flow Validations Template

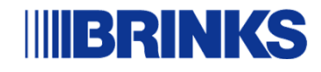

## **Overview of the Statement of Cash Flows**

We use the "indirect method" for developing the Statement of Cash Flows.

- Operating Activities
  - Starts with Net Income
  - Adjustments for non-cash P&L activity
    - Depreciation expense
    - Deferred Tax expense
    - Impairment losses
  - Changes in Working Capital
- Investing Activities
  - Capital Expenditures
  - Sale of Fixed Assets
  - Purchases/Sales of investments
  - Acquisitions
- Financing Activities
  - Debt borrowings/repayments
  - Dividends paid

\* Refer to recording of November 2024 Cash Flow Training for more details on cash flow categories

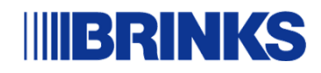

## **Project Update**

- FCC Cash Flow Module went Live Monday, March 17<sup>th</sup>
- Cash Flow Reports/Forms Currently Available:
  - Free Cash Flows Bridge from CFOA to FCF (Available as Report and Form)
  - Cash Flow Summary Report
  - Cash Flow Detail Report
  - Cash Flow Summary Forms (see slide 10)
  - Working Capital Forms (see slide 11)
- Other Cash Flow Reports/Forms In Process:
  - Free Cash Flows Drilldown by Entity
  - Free Cash Flows Bridge from EBITDA to FCF
  - Cash Flow Summary Drilldown by Entity
  - Forecast vs Actual
- Feedback on other reports/forms that would be helpful?

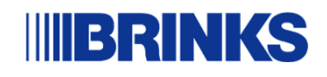

## Common Issues/Questions from Feb Reload

1. Countries understanding of rolling-forward prior year ending balances to Opening Balances in 2025 (*Must map to "OpeningBalance\_Input" member*). This affected both existing RF accounts and accounts that were turned on for Movement (RF\_Input) for the CF functionality.

- Existing Accounts:
  - o Taxes, PPE, Debt, Bonus & Pension
- Accounts that now require RF\_Input (Movement Detail):
  - o LT Receivables
  - o ST and LT Investment
  - Sales Type Lease
  - Common Stock, APIC & FASB52
- 2. Understand that there are new Movement members that have changed for the activity,
  - Lease Additions in Fixed Assets and Debt
  - ARO Additions
  - Debt Borrowings and Repayments in ST Debt and LT Debt
  - Tax Payables- movements changed for Income Tax Payable accounts

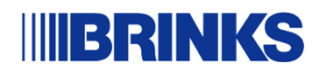

### **Reports vs Forms vs Smartview**

### **Smartview Templates** – Excel file

- Pros:
  - Easy to use and format files to tailor to your needs
  - Easily understand how data is being pulled
- Cons:
  - Must manually update when new accounts/movements/entities are added
  - Larger files sometimes crash and are slow

**Reports** – generated from FCC website, can be exported to excel.

- Pros:
  - Visually appealing
  - Can easily expand between accounts, movements and entities
- Cons:
  - Drilldown is not as user friendly
  - Drilldown feature is locked once you export to Excel
- **Forms** generated from FCC website or easily accessible in excel "Panel"
  - Pros:
    - Automatically updates when new accounts/movements/entities are added
  - Cons:
    - Not as visually appealing and difficult for formatting files
    - Cannot easily understand how data is being pulled (no formulas)

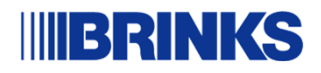

### **Smartview Templates**

|       | F                        | F                           | G            | т | U. | v | W | x  | Y | 7 | ۵۵ | AB                                                                                                    | AC                                        | AD | ΔF                                                                                                    | ΔF                                                                                                    | AG                                                                                                    | AH                                                                                                    | AL                                                                   | Δ1       | AK       | Δ١    | A |
|-------|--------------------------|-----------------------------|--------------|---|----|---|---|----|---|---|----|----------------------------------------------------------------------------------------------------|-------------------------------------------|----|----------------------------------------------------------------------------------------------------|----------------------------------------------------------------------------------------------------|----------------------------------------------------------------------------------------------------|----------------------------------------------------------------------------------------------------|----------------------------------------------------------------------|----------|----------|-------|---|
| APP   | LICATION                 | FCCProd                     |              |   |    |   |   | ,, |   | ~ |    | 110                                                                                                    | 1.0                                       |    | 1.12                                                                                                    |                                                                                                    |                                                                                                    |                                                                                                    |                                                                      |          | . ux     |       |   |
| SCE   | NARIO                    | Actual                      |              |   |    |   |   |    |   |   |    |                                                                                                    |                                           |    |                                                                                                    |                                                                                                    |                                                                                                    |                                                                                                    |                                                                      |          |          |       |   |
| Year  | s                        | fy24                        |              |   |    |   |   |    |   |   |    |                                                                                                    |                                           |    |                                                                                                    |                                                                                                    |                                                                                                    |                                                                                                    |                                                                      |          |          |       |   |
| PERI  | OD                       | dec                         |              |   |    |   |   |    |   |   |    |                                                                                                    |                                           |    |                                                                                                    |                                                                                                    |                                                                                                    |                                                                                                    |                                                                      |          |          |       |   |
| VIEW  | C. Landard               | FCCS_YTD                    |              |   |    |   |   |    |   |   |    |                                                                                                    |                                           |    |                                                                                                    |                                                                                                    |                                                                                                    |                                                                                                    |                                                                      |          |          |       |   |
| Con   | solidation               | FCCS_Entity Total           |              |   |    |   |   |    |   |   |    |                                                                                                    |                                           |    |                                                                                                    |                                                                                                    |                                                                                                    |                                                                                                    |                                                                      |          |          |       |   |
| Inter | rcompany                 | FCCS_Intercompany Top       |              |   |    |   |   |    |   |   |    |                                                                                                    |                                           |    |                                                                                                    |                                                                                                    |                                                                                                    |                                                                                                    |                                                                      |          |          |       |   |
| Cost  | t Center                 | Total Cost Center           |              |   |    |   |   |    |   |   |    |                                                                                                    |                                           |    |                                                                                                    |                                                                                                    |                                                                                                    |                                                                                                    |                                                                      |          |          |       |   |
| Cust  | tomer Type               | Total Customer Type         |              |   |    |   |   |    |   |   |    |                                                                                                    |                                           |    |                                                                                                    |                                                                                                    |                                                                                                    |                                                                                                    |                                                                      |          |          |       |   |
| Serv  | lices                    | Total Services              |              |   |    |   |   |    |   |   |    |                                                                                                    |                                           |    |                                                                                                    |                                                                                                    |                                                                                                    |                                                                                                    |                                                                      |          |          |       |   |
| GAA   | Р Туре                   | US-GAAP Reporting           | FX_IMPACT    |   |    |   |   |    |   |   |    |                                                                                                    |                                           |    |                                                                                                    |                                                                                                    |                                                                                                    |                                                                                                    |                                                                      |          |          |       |   |
| Entit | У                        |                             |              |   |    |   |   |    |   |   |    |                                                                                                    |                                           |    |                                                                                                    |                                                                                                    |                                                                                                    |                                                                                                    |                                                                      |          |          |       |   |
| Acco  | ounts                    |                             |              |   |    |   |   |    |   |   |    |                                                                                                    |                                           |    |                                                                                                    |                                                                                                    |                                                                                                    |                                                                                                    |                                                                      |          |          |       |   |
| Curr  | ency                     | USD_Reporting               |              |   |    |   |   |    |   |   |    |                                                                                                    |                                           |    |                                                                                                    |                                                                                                    |                                                                                                    |                                                                                                    |                                                                      |          |          |       |   |
| Data  | Source                   | FCCS_Total Data Source      |              |   |    |   |   |    |   |   |    |                                                                                                    |                                           |    |                                                                                                    |                                                                                                    |                                                                                                    |                                                                                                    |                                                                      |          |          |       |   |
| Mov   | ement                    | FCCS_Movements              |              |   |    |   |   |    |   |   |    |                                                                                                    |                                           |    |                                                                                                    |                                                                                                    |                                                                                                    |                                                                                                    |                                                                      |          |          |       |   |
| 1     |                          |                             |              |   |    |   |   |    |   |   |    |                                                                                                    |                                           |    |                                                                                                    |                                                                                                    |                                                                                                    |                                                                                                    |                                                                      |          |          |       |   |
|       | A100000                  | A100150                     |              |   |    |   |   |    |   |   |    |                                                                                                    |                                           |    |                                                                                                    |                                                                                                    |                                                                                                    |                                                                                                    |                                                                      |          |          |       |   |
|       | ash - runcuonal currency | Cash - Non functional curre |              |   |    |   |   |    |   |   |    |                                                                                                    |                                           |    |                                                                                                    |                                                                                                    |                                                                                                    |                                                                                                    |                                                                      |          |          |       |   |
| -     | (1,3/0,40                | 54)1                        | - (1,376,464 |   |    |   |   |    |   |   |    |                                                                                                    |                                           |    |                                                                                                    |                                                                                                    |                                                                                                    |                                                                                                    |                                                                      |          |          |       |   |
|       |                          |                             |              |   |    |   |   |    |   |   |    | USCONE                                                                                                    | lm                                        |    | Brink's U                                                                                                    | I.S. Elimin                                                                                                    | ations                                                                                                    |                                                                                                    |                                                                      |          |          |       |   |
|       |                          |                             |              |   |    |   |   |    |   |   |    | USCONEI<br>BCFINCO<br>US452<br>US450<br>US451<br>US_BFHC<br>US416<br>US416<br>US418<br>US217<br>GSELIM<br>US442<br>US443<br>US444<br>US444<br>US440                                                                                                    | Im<br>)_US_ELII<br>C_US_ELI               | IM | Brink's U<br>BFHC LL<br>Brink's F<br>Brink's C<br>Brink's C<br>Brink's C<br>Brink's S<br>Global S<br>Payment<br>Vantage<br>PAI Digit<br>PAI Mido                                                                                                    | I.S. Elimin<br>C. LE452<br>inance Ho<br>apital Hol<br>capital Hol<br>capital Hol<br>capital Hol<br>capital Hol<br>capital Hol<br>of Capital Hol<br>capital Hol<br>cokerage<br>is Internati<br>ervices E<br>i Alliance<br>al, LLC<br>io, Inc.                                                                                                    | ations<br>ELIM of B<br>olding Com<br>C<br>f BFHC LL<br>rvices US,<br>e Company<br>ional Logi<br>limination:<br>Internatio<br>al Service                                                                                                    | CH LLC L<br>mpany LL<br>pany LLC<br>C LE452<br>A, Inc.<br>y, Incorpo<br>stics (US,<br>s<br>nal, Inc.<br>s, Inc.                                                                                             | E450 and<br>C<br>(U.S.)<br>prated<br>A) Inc.                         | d BC LLC | LE451 (L | J.S.) |   |
|       |                          |                             |              |   |    |   |   |    |   |   |    | USCONEI<br>BCFINCO<br>US452<br>US450<br>US451<br>US451<br>US416<br>US416<br>US417<br>US417<br>US442<br>US443<br>US444<br>US440<br>US441<br>US441<br>US445<br>pc_TLUS                                                                                                    | Im<br>_US_ELII<br>C_US_ELI                | IM | Brink's U<br>BFHC LL<br>Brink's C<br>Brink's C<br>Brink's C<br>US LE40<br>Brink's C<br>Brink's S<br>Global S<br>Payment<br>Vantage<br>PAI Digit<br>PAJ Midc<br>Payment<br>Testlink<br>Payment                                                                                                    | J.S. Elimin<br>C LE452<br>inance Hi<br>apital Hola<br>biapital LL(<br>0 ELIM of<br>Blobal Ser<br>Brokerage<br>is Internati<br>ervices E<br>Alliance<br>Technica<br>al, LLC<br>to, Inc.<br>Alliance<br>USA<br>Alliance                                                                                                    | ations<br>ELIM of B<br>olding Con<br>Iding Com<br>C<br>f BFHC LL<br>rvices US.<br>e Company<br>ional Logi<br>ilimination:<br>Internatio<br>al Service<br>Processii<br>Processi                                                                                                    | CH LLC L<br>mpany LLC<br>pany LLC<br>C LE452<br>A, Inc.<br>y, Incorpo<br>stics (US,<br>s<br>nal, Inc.<br>s, Inc.<br>is, Inc.<br>ing Corpor                                                                  | E450 and<br>C<br>(U.S.)<br>prated<br>A) Inc.<br>ration               | d BC LLC | LE451 (L | J.S.) |   |
|       |                          |                             |              |   |    |   |   |    |   |   |    | USCONEI<br>BCFINCO<br>US452<br>US450<br>US451<br>US451<br>US416<br>US418<br>US417<br>GSELM<br>US442<br>US443<br>US444<br>US444<br>US444<br>US444<br>US444<br>US445<br>pc_TLUS<br>US430<br>US431<br>US431                                                                                                    | Im<br>D_US_ELII<br>C_US_ELI<br>S_elim     | IM | Brink's U<br>BFHC LL<br>Brink's C<br>Brink's C<br>Brink's C<br>Brink's C<br>Brink's S<br>Global S<br>Payment<br>Vantage<br>PAI Digit<br>PAI Mido<br>Payment<br>Brink's C<br>Balance<br>GW TO                                                                                                    | I.S. Elimin<br>C. LE452<br>inance H.<br>apital Hol<br>apital LLC<br>0 ELIM of<br>Slobal Ser<br>inckerage<br>internati<br>ervices E<br>Alliance<br>C. Alliance<br>USA<br>Alliance<br>Slobal Pay<br>Innovatio<br>Inscento                                                                                                    | ations<br>ELIM of B<br>olding Con<br>Iding Con<br>Iding Com<br>F BFHC LL<br>ryvices US:<br>Company<br>ional Logi<br>limination<br>Internatio<br>al Service<br>Processii<br>Processii<br>yments, LL<br>uns, LLC                                                                                                    | CH LLC L<br>mpany LLC<br>C LE452<br>A, Inc.<br>s, Incorpo<br>stics (US,<br>s<br>nal, Inc.<br>is, Inc.<br>ing Corpo<br>ng Corpo<br>LC                                                                        | LE450 and<br>C<br>C<br>(U.S.)<br>orated<br>A) Inc.                   | d BC LLC | LE451 (L | J.S.) |   |
|       |                          |                             |              |   |    |   |   |    |   |   |    | USCONEI<br>BCFINCO<br>US452<br>US450<br>US451<br>US451<br>US416<br>US418<br>US418<br>US414<br>US443<br>US444<br>US444<br>US444<br>US444<br>US445<br>US445<br>US445<br>US430<br>US431<br>GWG1A<br>USGeoEI<br>CCA420                                                                                                    | Im<br>D_US_ELI<br>C_US_ELI<br>5_elim      | IM | Brink's U<br>BFHC LL<br>Brink's C<br>Brink's C<br>Brink's C<br>Brink's C<br>Brink's E<br>Brink's E<br>Brink's E<br>Brink's E<br>Brink's C<br>Payment<br>Vantage<br>PAI Digit<br>PAI Midc<br>Payment<br>Brink's C<br>Balance<br>GW TO I<br>US Geog<br>Brink's C                                                                     | I.S. Elimin<br>C LE452<br>inance H<br>apital Hol<br>apital LLC<br>0 ELIM of<br>Blobal Ser<br>irokerage<br>5 Internati<br>ervices E<br>4 Alliance<br>C Alliance<br>Alliance<br>Blobal Pay<br>Innovatio<br>US FROM<br>graphy Eli<br>anada Li                                                                                                    | ations<br>ELIM of B<br>olding Con<br>Idding Con<br>Idding Com<br>C<br>f BFHC LL<br>rvices US,<br>company<br>ional Logi<br>limination<br>Internatio<br>al Service<br>Processi<br>yments, LL<br>Processi<br>yments, LL<br>CA CAD<br>iminations<br>mited                                                                 | CH LLC L<br>mpany LLC<br>c LE452<br>A, Inc.<br>y, Incorpo<br>stics (US,<br>s<br>nal, Inc.<br>s, Inc.<br>ng Corpo<br>LC<br>FC                                                                                | LE450 and<br>C<br>C<br>(U.S.)<br>orated<br>A) Inc.                   | d BC LLC | LE451 (L | J.S.) |   |
|       |                          |                             |              |   |    |   |   |    |   |   |    | USCONEI<br>BCFINCO<br>US452<br>US450<br>US451<br>US451<br>US416<br>US418<br>US217<br>GSELIM<br>US414<br>US442<br>US443<br>US444<br>US444<br>US444<br>US444<br>US445<br>pc_TLUS<br>US430<br>US431<br>GWG1A<br>US60EI<br>CA420<br>CA421                                                                                                    | Im<br>_US_ELI<br>C_US_ELI<br>S_elim       | IM | Brink's U<br>BFHC LL<br>Brink's C<br>Brink's C<br>Brink's C<br>Brink's C<br>Brink's C<br>Brink's S<br>Global S<br>Payment<br>Vantage<br>PAI Digit<br>PAI Midc<br>Payment<br>Testlink<br>Payment<br>Brink's C<br>Balance<br>GW TO I<br>US Geog<br>Brink's C<br>Brink's C                                                            | J.S. Elimin<br>C. LE452<br>inance Hi<br>capital Hol<br>capital LLC<br>0 ELIM of<br>Blobal Ser<br>irokerage<br>6 Internati<br>ervices E<br>Alliance<br>J. LLC<br>uSA<br>: Alliance<br>JSIobal Pay<br>Innovatio<br>JS FROM<br>graphy Eli<br>canada Lii<br>capital Cai                                                                                                    | ations<br>ELIM of B<br>olding Con<br>Idding Com<br>C<br>f BFHC LL<br>rvices US,<br>company<br>ional Logi<br>Elimination:<br>Internatio<br>al Service<br>Processii<br>ments, LL<br>ons, LLC<br>C A CAD<br>iminations<br>imited<br>nada                                                                                 | CH LLC L<br>mpany LLC<br>C LE452<br>A, Inc.<br>y, Incorpositics (US,<br>s<br>nal, Inc.<br>es, Inc.<br>ing Corpositics<br>LC<br>FC                                                                           | LE450 and<br>C<br>C<br>(U.S.)<br>orated<br>A) Inc.                   | d BC LLC | LE451 (L | J.S.) |   |
|       |                          |                             |              |   |    |   |   |    |   |   |    | USCONEI<br>BCFINCO<br>US452<br>US450<br>US451<br>US451<br>US416<br>US418<br>US413<br>US414<br>US442<br>US443<br>US444<br>US444<br>US444<br>US444<br>US445<br>pc_TLUS<br>US430<br>US431<br>US430<br>US431<br>US430<br>US431<br>US445<br>Pc_TLUS<br>US430<br>US431<br>US445<br>Pc_TLUS<br>US430<br>US431<br>US451<br>US451<br>US451<br>US451<br>US451<br>US452<br>US452<br>US452<br>US452<br>US452<br>US452<br>US452<br>US452<br>US452<br>US452<br>US452<br>US452<br>US455<br>US4555<br>US455<br>US455<br>US455<br>US455<br>US455<br>US455<br>US455<br>US455<br>U | Im<br>D_US_ELII<br>C_US_ELI<br>S_elim     | IM | Brink's U<br>BFHC LL<br>Brink's C<br>Brink's C<br>Brink's C<br>US LE40<br>Brink's C<br>Brink's C<br>Bobal S<br>Payment<br>Vantage<br>PAI Digit<br>PAI Midc<br>Payment<br>Brink's C<br>Balance<br>GW TO I<br>US Geog<br>Brink's C<br>Brink's C<br>Brink's C                                                                         | I.S. Elimin<br>C. LE452<br>inance H.<br>Capital H.O<br>Solbal Ser<br>irokerage<br>Si Internati<br>ervices E<br>Alliance<br>Si Alliance<br>Si All                                                                                                 | ations<br>ELIM of B<br>olding Con<br>Iding Con<br>Iding Com<br>I BFHC LL<br>ryrices US.<br>e Company<br>ional Logi<br>Elimination<br>Internatio<br>al Service<br>Processii<br>Processii<br>Processii<br>Processii<br>CA CAD<br>iminations<br>mited<br>nada Hold                                                       | ICH LLC L<br>mpany LLC<br>C LE452<br>A, Inc.<br>y, Incorpo<br>stics (US,<br>s<br>nal, Inc.<br>rs, Inc.<br>ng Corpo<br>ng Corpo<br>LC<br>FC                                                                  | LE450 and<br>C<br>C<br>(U.S.)<br>prated<br>A) Inc.<br>ration         | d BC LLC | LE451 (L | J.S.) |   |
|       |                          |                             |              |   |    |   |   |    |   |   |    | USCONEI<br>BCFINCO<br>US452<br>US450<br>US451<br>US451<br>US416<br>US418<br>US417<br>GSELM<br>US442<br>US443<br>US444<br>US444<br>US444<br>US444<br>US444<br>US445<br>pc_TLUS<br>US430<br>US431<br>GWG1A<br>GWG1A<br>CA420<br>CA421<br>CA422<br>Can_elim                                                                                                    | Im<br>US_ELI<br>C_US_ELI<br>;_elim<br>im  | IM | Brink's U<br>BFHC LL<br>Brink's C<br>Brink's C<br>Brink's C<br>Brink's C<br>Global S<br>Payment<br>Vantage<br>PAI Digit<br>PAI Mido<br>Payment<br>Brink's C<br>Balance<br>GW TO I<br>US Geog<br>Brink's C<br>Brink's C<br>Brink's C<br>Brink's C<br>Brink's C                                                                      | I.S. Elimin<br>C. LE452<br>inance H.<br>apital Hol<br>apital LLC<br>0 ELM of<br>Slobal Ser<br>inckerage<br>5 Internati<br>ervices E<br>4 Alliance<br>5 Internati<br>antance<br>10SA<br>4 Alliance<br>8 Jobal Pay<br>Innovatio<br>USA<br>4 Alliance<br>20 Shall Cai<br>anata Lia<br>apital Cai<br>apital Cai                                                                                                    | ations<br>ELIM of B<br>olding Con<br>Iding Con<br>Iding Com<br>C<br>f BFHC LL<br>vices US<br>ional Logi<br>limination<br>Internatio<br>al Service<br>Processi<br>ments, LL<br>rocassi<br>minations<br>inted<br>nada<br>nada Hold<br>dating Elim                                                                       | ICH LLC L<br>mpany LLC<br>C LE452<br>A, Inc.<br>s, Inc.<br>s, Inc.<br>ing Corpo<br>Ing Corpo<br>FC<br>FC                                                                                                    | LE450 and<br>CC<br>(U.S.)<br>orated<br>A) Inc.<br>ration<br>ilim     | d BC LLC | LE451 (L | J.S.) |   |
|       |                          |                             |              |   |    |   |   |    |   |   |    | USCONEI<br>BCFINCO<br>US452<br>US450<br>US451<br>US451<br>US451<br>US418<br>US418<br>US418<br>US414<br>US442<br>US443<br>US444<br>US444<br>US444<br>US445<br>US445<br>US430<br>US431<br>GWG1A<br>USGeoEI<br>CA420<br>CA421<br>CA422<br>Can_elim<br>GWCAN                                                                                                    | Im<br>US_ELI<br>C_US_ELI<br>5_elim<br>im  | IM | Brink's U<br>BFHC LL<br>Brink's C<br>Brink's C<br>Brink's C<br>Brink's C<br>Brink's E<br>Brink's S<br>Global S<br>Payment<br>Vantage<br>PAI Digit<br>PAI Midc<br>Payment<br>Brink's C<br>Balance<br>GW TO I<br>US Geog<br>Brink's C<br>Brink's C<br>Brink's C<br>Brink's C<br>Brink's C<br>Brink's C                               | I.S. Elimin<br>C. LE452<br>inance H<br>apital Hol<br>apital LLC<br>0 ELIM of<br>Blobal Ser<br>irokerage<br>5 Internati<br>ervices E<br>4 Alliance<br>C. Alliance<br>JUSA<br>4 Alliance<br>Blobal Pay<br>Innovatio<br>JJS FROM<br>graphy Eli<br>anada Li<br>apital Cai<br>apital Cai<br>apital Cai                                                                                                    | ations<br>ELIM of B<br>olding Con<br>Idding Con<br>Idding Com<br>C<br>f BFHC LL<br>rvices US.<br>c Company<br>ional Logi<br>limination:<br>Internatio<br>al Service<br>Processi<br>yments, LL<br>Processi<br>yments, LL<br>ns, LLC<br>CA CAD<br>iminations<br>minted<br>nada Hold<br>dating Elin                      | ICH LLC L<br>mpany LLC<br>C LE452<br>A, Inc.<br>y, Incorpo<br>stics (US,<br>s<br>nal, Inc.<br>s, Inc.<br>ng Corpo<br>LC<br>FC<br>FC                                                                         | LE450 and<br>C<br>C<br>(U.S.)<br>orated<br>A) Inc.<br>ration<br>Elim | d BC LLC | LE451 (L | J.S.) |   |
|       |                          |                             |              |   |    |   |   |    |   |   |    | USCONEI<br>BCFINCO<br>US452<br>US450<br>US451<br>US451<br>US416<br>US416<br>US418<br>US412<br>US442<br>US443<br>US444<br>US444<br>US444<br>US444<br>US441<br>US445<br>pc_TLUS<br>US430<br>US431<br>GWG1A<br>US431<br>GWG1A<br>US420<br>CA421<br>CA422<br>Can_elim<br>GWCAN<br>GWCAN                                                                                                    | Im<br>US_ELII<br>C_US_ELI<br>s_elim<br>im | M  | Brink's U<br>BFHC LL<br>Brink's C<br>Brink's C<br>Brink's C<br>Brink's C<br>Brink's S<br>Global S<br>Payment<br>Vantage<br>PAI Digit<br>PAI Midc<br>Payment<br>Testlink<br>Payment<br>Brink's C<br>Balance<br>GW TO I<br>US Geog<br>Brink's C<br>Brink's C<br>Brink's C<br>Brink's C                                               | I.S. Elimin<br>C. LE452<br>inance H.<br>Capital Hol<br>apital Hol<br>apital LL<br>0 ELIM of<br>Slobal Ser<br>irokerage<br>5 Internati<br>ervices E<br>4 Alliance<br>USA<br>4 Alliance<br>Blobal Pay<br>Innovatio<br>JS FROM<br>graphy Eli<br>anada Li<br>apital Cai<br>apital Cai<br>Capital Cai<br>Capital Cai                                                                                                    | ations<br>ELIM of B<br>olding Con<br>Iding Con<br>Iding Con<br>Iding Com<br>F BFHC LL<br>ryrices US.<br>Company<br>ional Logi<br>Elimination:<br>Internatio<br>al Service<br>Processii<br>Processii<br>Processii<br>Processii<br>Mitada<br>Nos, LLC<br>C A CAD<br>iminations<br>mitada<br>nada Hold<br>dating Elim    | CH LLC L<br>mpany LLC<br>pany LLC<br>C LE452<br>A, Inc.<br>y, Incorpositics (US,<br>s<br>nal, Inc.<br>s, Inc.<br>ng Corposi<br>ng Corposi<br>ng Corposi<br>FC                                               | LE450 and<br>CC<br>(U.S.)<br>orrated<br>A) Inc.                      | d BC LLC | LE451 (L | J.S.) |   |
|       |                          |                             |              |   |    |   |   |    |   |   |    | USCONEI<br>BCFINCO<br>US452<br>US450<br>US451<br>US451<br>US418<br>US413<br>US414<br>US442<br>US443<br>US444<br>US444<br>US444<br>US444<br>US444<br>US445<br>Pc_TLUS<br>US431<br>US431<br>US431<br>US431<br>US431<br>US432<br>US431<br>US445<br>US431<br>US445<br>US431<br>US445<br>US431<br>US445<br>US431<br>US445<br>US431<br>US445<br>US431<br>US445<br>US451<br>US451<br>US451<br>US451<br>US452<br>US451<br>US451<br>US452<br>US451<br>US452<br>US451<br>US452<br>US451<br>US452<br>US451<br>US452<br>US451<br>US452<br>US451<br>US452<br>US451<br>US451<br>US452<br>US451<br>US452<br>US451<br>US452<br>US451<br>US451  | Im<br>US_ELI<br>C_US_ELI<br>;_elim<br>im  | IM | Brink's U<br>BFHC LL<br>Brink's C<br>Brink's C<br>Brink's C<br>Brink's C<br>Brink's S<br>Global S<br>Payment<br>Vantage<br>PAI Digit<br>PAI Midc<br>Payment<br>Testlink k<br>Payment<br>Brink's C<br>Balance<br>GW TO I<br>US Geog<br>Brink's C<br>Brink's C<br>Brink's C<br>Brink's C<br>Canadia<br>Thresho<br>GW FRC<br>Canadia  | I.S. Elimin<br>C. LE452<br>inance H.<br>apital H.O.<br>apital LLC<br>0 ELIM of<br>Slobal Ser<br>irokerage<br>6 Internati<br>ervices E<br>4 Aliance<br>3 Aliance<br>3 Aliance | ations<br>ELIM of B<br>olding Con<br>Iding Con<br>Iding Com<br>F BFHC LL<br>ryvices US.<br>company<br>ional Logi<br>limination<br>Internatio<br>al Service<br>Processi<br>Processi<br>Processi<br>ments, LL<br>Ons, LLC<br>CA CAD<br>iminations<br>mited<br>nada<br>nada Hod<br>dating Elim<br>D US CAD<br>by Elimina | ICH LLC L<br>mpany LLC<br>C LE452<br>A, Inc.<br>stics (US,<br>s<br>nal, Inc.<br>s, Inc.<br>ing Corpor<br>ng Corpor<br>LC<br>FC<br>FC                                                                        | LE450 and<br>C<br>C<br>(U.S.)<br>prated<br>A) Inc.<br>ration         | d BC LLC | LE451 (L | J.S.) |   |
|       |                          |                             |              |   |    |   |   |    |   |   |    | USCONEI<br>BCFINCO<br>US452<br>US450<br>US451<br>US451<br>US451<br>US418<br>US418<br>US418<br>US414<br>US442<br>US443<br>US444<br>US444<br>US444<br>US445<br>US445<br>US445<br>US430<br>US431<br>GWG1A<br>USGeoEI<br>CA422<br>Can_elim<br>GWCAN<br>GWG1B<br>CAGeoEI                                                                                                    | Im<br>US_ELI<br>C_US_ELI<br>5_elim<br>im  | IM | Brink's U<br>BFHC LL<br>Brink's C<br>Brink's C<br>Brink's C<br>Brink's C<br>Brink's E<br>Brink's E<br>Brink's E<br>Brink's E<br>Brink's E<br>PAI Digit<br>PAI Mide<br>PAI Mide<br>Payment<br>Testlink<br>Payment<br>Brink's C<br>Balance<br>GW TO I<br>US Geog<br>Brink's C<br>Brink's C<br>Canadia<br>Thresho<br>GW FRC<br>Canada | I.S. Elimin<br>C. LE452<br>inance H<br>apital Hol<br>apital LLC<br>0 ELIM of<br>Blobal Ser<br>irokerage<br>5 Internati<br>ervices E<br>4 Alliance<br>5 Alliance<br>Co, Inc.<br>4 Alliance<br>Blobal Pay<br>Innovatio<br>US FROM<br>graphy Eli<br>anada Li<br>apital Cai<br>apital Cai<br>apital Cai<br>apital Cai                                                                                                    | ations<br>ELIM of B<br>olding Con<br>Idding Con<br>Idding Com<br>C<br>f BFHC LL<br>rvices US.<br>c Company<br>ional Logi<br>limination:<br>Internatio<br>al Service<br>Processi<br>Processi<br>yments, LL<br>ns, LLC<br>CA CAD<br>iminations<br>minted<br>nada Hold<br>dating Elim<br>O US CAD<br>hy Elimina          | CH LLC L<br>mpany LLC<br>C LE452<br>A, Inc.<br>v, Incorpo<br>stics (US,<br>s<br>nal, Inc.<br>vs, Inc.<br>ng Corpo<br>LC<br>FC<br>fr<br>fr<br>fr<br>fr<br>fr<br>fr<br>fr<br>fr<br>fr<br>fr<br>fr<br>fr<br>fr | LE450 and<br>C<br>C<br>(U.S.)<br>orated<br>A) Inc.<br>ration<br>Elim | d BC LLC | LE451 (L | J.S.) |   |

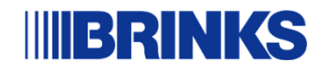

### **Cash Flow Reports**

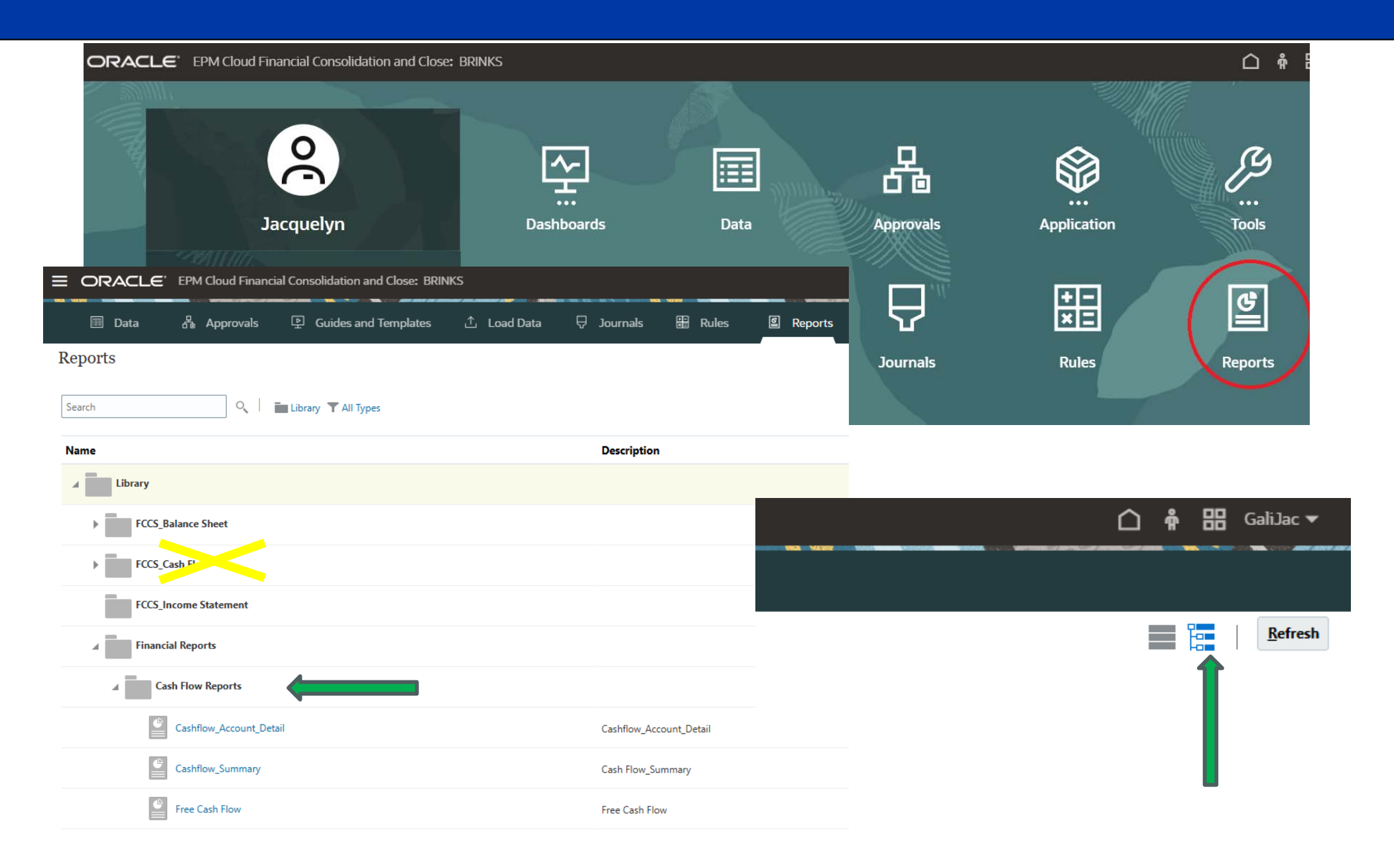

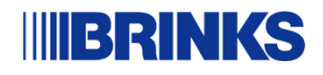

### **Cash Flow Reports – Member Selections**

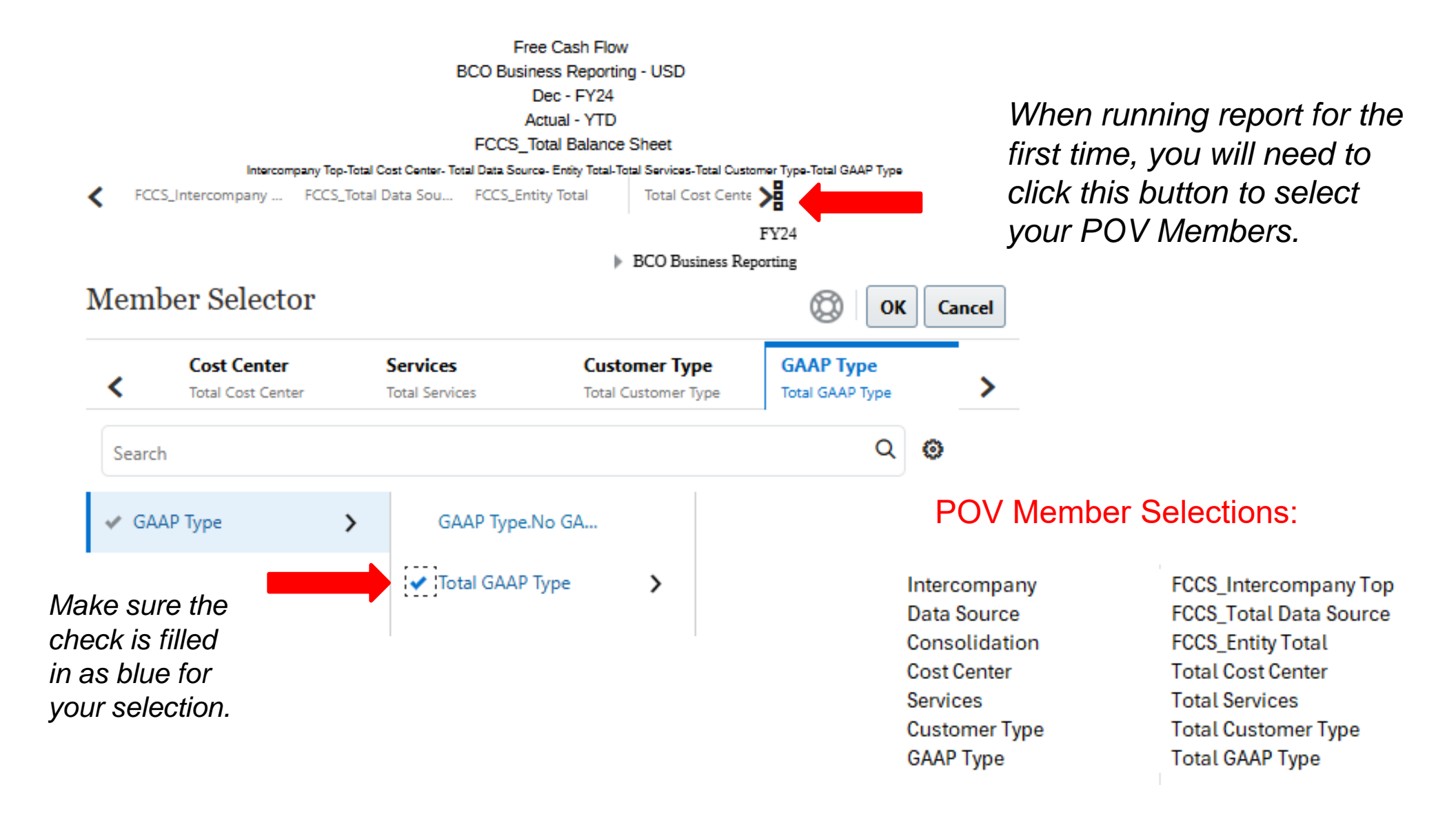

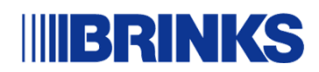

### **Cash Flow Forms**

The following Summary Forms are available within the Cash Flow folder:

- 01. Free Cash Flow this Form shows the Free Cash Flow amount presented in the 10Q for SEC reporting
- 02. Cash Flow Summary US GAAP cash flow statement, available to produce by entity
- 03. Cash Flow Account Detail this form shows the underlying movement in each account that reconciles to each line item in the Cash Flow Summary Form
- 04. Journal Entry Adjustment this form is designed to show any topside entries used to reclass movements, that could differ from normal loads by the countries
- 05. Non Cash Items this form shows a summary of all Non Cash movements and relevant FCC accounts
- 06. Cash Flow Summary by Quarter requested by the FP&A team to compare cash flow results quarter over quarter

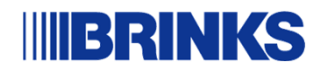

## **Cash Flow Forms – Working Capital**

We have also developed working capital "crosswalk" forms. These forms are designed to show all FCC accounts within each working capital line item and the related movement that reconciles to the Cash Flow Summary file. The working capital forms include the following:

- o 07. Other Operating
- o 08. AR Crosswalk
- o 09. AP Crosswalk
- o 10. Prepaids & Other
- o 11. Accrued Crosswalk
- Other LT Assets/Liabilities
- o 13. Intercompany Crosswalk

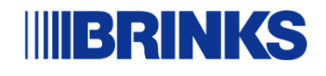

Log into the Oracle EPM Homepage and Navigate to the icon in the upper left corner next to ORACLE:

|    | d Financial Consolidation and Close: BRINKS |            |                     |           |             |       |
|----|---------------------------------------------|------------|---------------------|-----------|-------------|-------|
|    |                                             |            |                     |           |             |       |
|    | 2                                           | <u>ح</u>   |                     | 品         |             | ß     |
|    | Ashley                                      | Dashboards | Data                | Approvals | Application | Tools |
|    | BRINKS FCC Prod                             |            |                     |           |             |       |
| ~7 | This is the environment for "BRINKS FCC.".  | 企          | $\overline{\nabla}$ | +=<br>×=  | ि           |       |
|    | 2020 🗖 YearTotal 🗖 🔒                        | Load Data  | Journals            | Rules     | Reports     |       |
|    | 1 Announcements                             |            |                     |           |             |       |
|    | 0 Late                                      |            |                     |           |             |       |
|    | 0 Today                                     |            |                     |           |             |       |
|    | 0 Seven Days                                |            |                     |           |             |       |
|    | 0 My Open Tasks                             |            |                     |           |             |       |
|    |                                             |            |                     |           |             |       |
|    | <b>O</b><br>Tour                            |            |                     |           |             |       |
|    |                                             |            |                     |           |             |       |

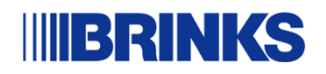

Once the Menu pops up, click on User Preferences icon

| ORACLE' EPM Cloud Financial Consolidation and Close: BR | INKS                                                                                                    |                     |
|---------------------------------------------------------|----------------------------------------------------------------------------------------------------|---------------------|
| My Connections                                          | Navigator: Business Use                                                                                                    | er                  |
| BRINKS<br>Financial Consolidation and Close             | Dashboards                                                                                                    | ① Load Data         |
| GLOBAL Planning                                         |                                                                                                    | <b>□</b> Journals   |
|                                                         | 🗐 Data                                                                                                    | Rules               |
|                                                         | යි Approvals                                                                                                    | Reports             |
|                                                         |                                                                                                    | Integration         |
|                                                         | - 1003                                                                                                    | Data Management     |
|                                                         | lools                                                                                                    | Monitor and Explore |
|                                                         | - Contraction Contraction Cont | System Reports      |
|                                                         | 오 Guides and Templates                                                                                                    |                     |
|                                                         |                                                                                                    |                     |

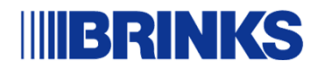

Navigate to the User Variables settings in your profile:

| ℃ User Preferences |               |
|--------------------|---------------|
| references         |               |
| General            | General       |
| Display            | Profile       |
| Notifications      |               |
| Ad Hoc Options     | Ο             |
| User Variables     |               |
| Reports            | osboash       |
| Form Printing      |               |
|                    | Alias Setting |
|                    |               |
|                    |               |
|                    | Approvals     |
|                    |               |

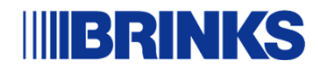

### User Variable Set up:

Assign a value in the respective User Preferences setup for the items noted below. This action is required just one time and can be any value. You will be able to adjust the values in the Forms later.

NOTE: The Period\_Var and Year\_Var variables are necessary for the Cash Flow Forms. You may see other variables for other Dashboards.

| User Variables |               |            |   |
|----------------|---------------|------------|---|
| Dimension      | User Variable | Member     |   |
| Years          | CurrYear      | FY24       | R |
| Entity         | Entity        | SEG_REPORT |   |
| Period         | Period        | Nov        | R |
| Period         | Period_Var    | Dec        | R |
| Years          | PMYear        | FY23       | R |
| Years          | Year_var      | FY24       | R |

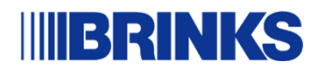

### **Cash Flow Forms – Web Access**

From Oracle Home, select "Data" to navigate to Forms.

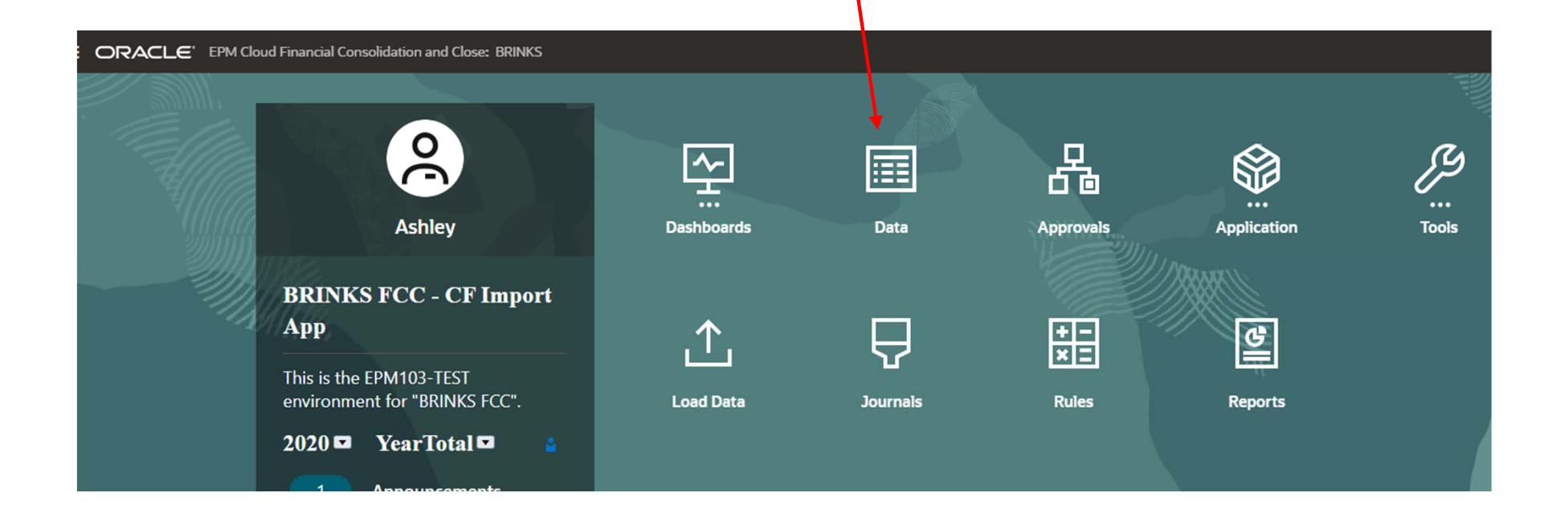

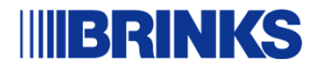

### **Cash Flow Forms – Web Access**

### Navigate to "FCCS\_Cash Flow" folder and select Cash Flow Country Review Folder to access all Forms

| Da                       | Data   |                                         |                       |        |        |                        |  |  |  |  |  |  |  |
|--------------------------|--------|-----------------------------------------|-----------------------|--------|--------|------------------------|--|--|--|--|--|--|--|
| Q                        | Sea    | rch                                     |                       |        |        |                        |  |  |  |  |  |  |  |
| Тур                      | e Form | Cube Consol                             |                       |        |        |                        |  |  |  |  |  |  |  |
| 7 results                |        |                                         |                       |        |        |                        |  |  |  |  |  |  |  |
| Library / FCCS_Cash Flow |        |                                         |                       |        |        |                        |  |  |  |  |  |  |  |
|                          |        | Name 🗘                                  | Description 🗘         | Туре 🗘 | Cube 🗘 | Folder 🗘               |  |  |  |  |  |  |  |
|                          | Ľ      | Cash Flow Adjustment                    |                       |        |        | Library/FCCS_Cash Flow |  |  |  |  |  |  |  |
|                          |        | Cash Flow Country Review                |                       |        |        | Library/FCCS_Cash Flow |  |  |  |  |  |  |  |
|                          | ₽      | Cash Flow Review                        | Cash Flow Review      | Form   | Consol | Library/FCCS_Cash Flow |  |  |  |  |  |  |  |
|                          | D      | Cash Flow Validation                    |                       |        |        | Library/FCCS_Cash Flow |  |  |  |  |  |  |  |
|                          | ⊞      | FCCS_Cash Flow Period by Entity by View | Cash Flow Period by E | Form   | Consol | Library/FCCS_Cash Flow |  |  |  |  |  |  |  |
|                          | ▤      | FCCS_Monthly Cash Flow by Entity        | Monthly Cash Flow by  | Form   | Consol | Library/FCCS_Cash Flow |  |  |  |  |  |  |  |
|                          | ⊟      | FCCS_Quarterly Cash Flow by Entity      | Quarterly Cash Flow b | Form   | Consol | Library/FCCS_Cash Flow |  |  |  |  |  |  |  |
|                          |        |                                         |                       |        |        |                        |  |  |  |  |  |  |  |

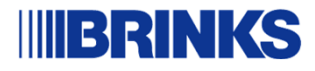

### **Cash Flow Forms – Web Access**

Within the Country Review folder, you can open the various Forms and run for your entity/period

| 13 results |                                           |                       |
|------------|-------------------------------------------|-----------------------|
| Library /  | FCCS_Cash Flow / Cash Flow Country Review |                       |
|            | Name 🗘                                    | Description \$        |
|            | 01. Free Cash Flow                        |                       |
|            | 02. Cash Flow Summary                     | Cash Flow Summary     |
|            | 03. Cash Flow Account Detail              | Cash Flow Account D   |
|            | 04. Cash Flow - Journal Entry Adjustments | Cash Flow - Journal E |
|            | 05. Cash Flow - Non Cash BS Items         | Cash Flow - Non Cash  |
|            | 06. Cash Flow Summary By Quarter          | Cash Flow Summary     |
|            | 07. Other Op Crosswalk                    | Other Op Crosswalk    |
|            | 08. Cash Flow - AR Crosswalk              | Cash Flow - AR Cross  |
|            | 09. Cash Flow - AP Crosswalk              | Cash Flow - AP Cross  |
|            | 10. Cash Flow - Prepaids & Other          | Cash Flow - Prepaids  |
|            | 11. Cash Flow - Accrued Crosswalk         | Cash Flow - Accrued   |

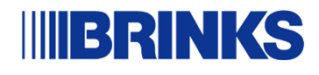

# The Forms will be accessible through excel under the Smartview Panel.

| AutoSave (O Of   | 9 8 9 . 6 .                                          | ≂ Book1 - E                      |                 | , ♀ Searc                                                                                                    | h             |           |         |   |   |   |   |  |
|------------------|------------------------------------------------------|----------------------------------|-----------------|----------------------------------------------------------------------------------------------------|---------------|-----------|---------|---|---|---|---|--|
| File Home In:    | ert Page Layout                                      | Formulas Da                      | ata Review V    | iew Automate <u>Sm</u>                                                                                                    | art View Help | Acrobat D | ataFlow |   |   |   |   |  |
| Panel Connection | s O Undo                                             | Copy (<br>Paste R<br>Functions ~ | kefresh<br>Data | Performance Performance Performan | Cave As       |           |         |   |   |   |   |  |
| A1 ~ :           | A1 $\checkmark$ : $\times \checkmark f_x \checkmark$ |                                  |                 |                                                                                                    |               |           |         |   |   |   |   |  |
|                  |                                                      |                                  |                 |                                                                                                    |               |           |         |   |   |   |   |  |
| A B              | C D                                                  | E                                | F G             | H I                                                                                                    | J K           | L         | м       | N | 0 | Р | Q |  |
| 1                |                                                      |                                  |                 |                                                                                                    |               |           |         |   |   |   |   |  |
| 3                |                                                      |                                  |                 |                                                                                                    |               |           |         |   |   |   |   |  |
| 4                |                                                      |                                  |                 |                                                                                                    |               |           |         |   |   |   |   |  |
| 5                |                                                      |                                  |                 |                                                                                                    |               |           |         |   |   |   |   |  |
| 7                |                                                      |                                  |                 |                                                                                                    |               |           |         |   |   |   |   |  |
| 9                |                                                      |                                  |                 |                                                                                                    |               |           |         |   |   |   |   |  |
| 0                |                                                      |                                  |                 |                                                                                                    |               |           |         |   |   |   |   |  |
| 2                |                                                      |                                  |                 |                                                                                                    |               |           |         |   |   |   |   |  |
|                  |                                                      |                                  |                 |                                                                                                    |               |           |         |   |   |   |   |  |

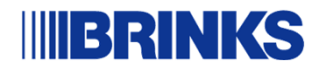

# In the Panel, connect to FCC Prod in Private Connections:

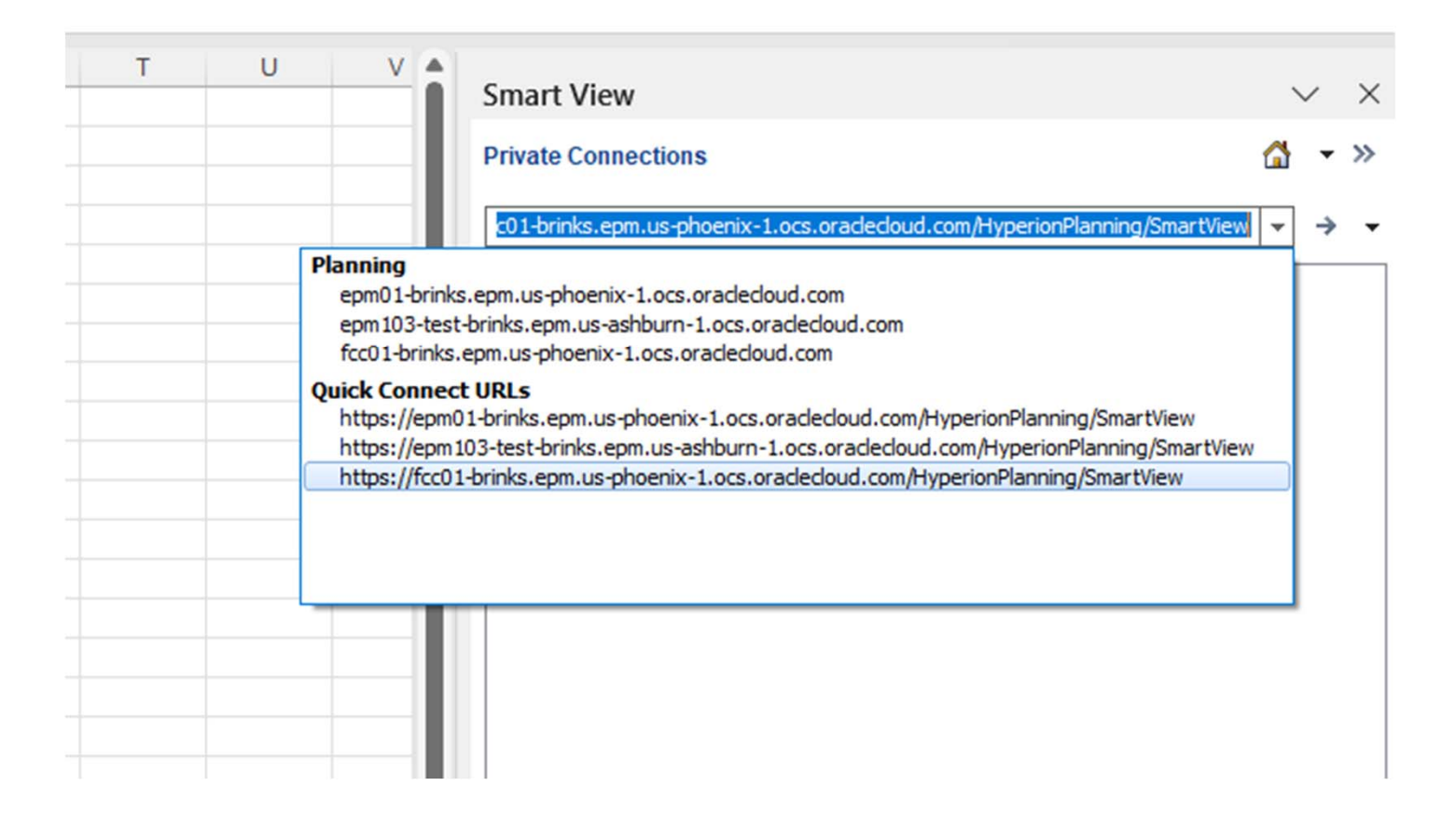

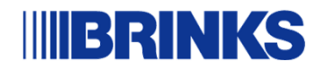

~

The Forms will be accessible through excel under the FCCS\_ Cash Flow folder in the Library.

See the example screenshot

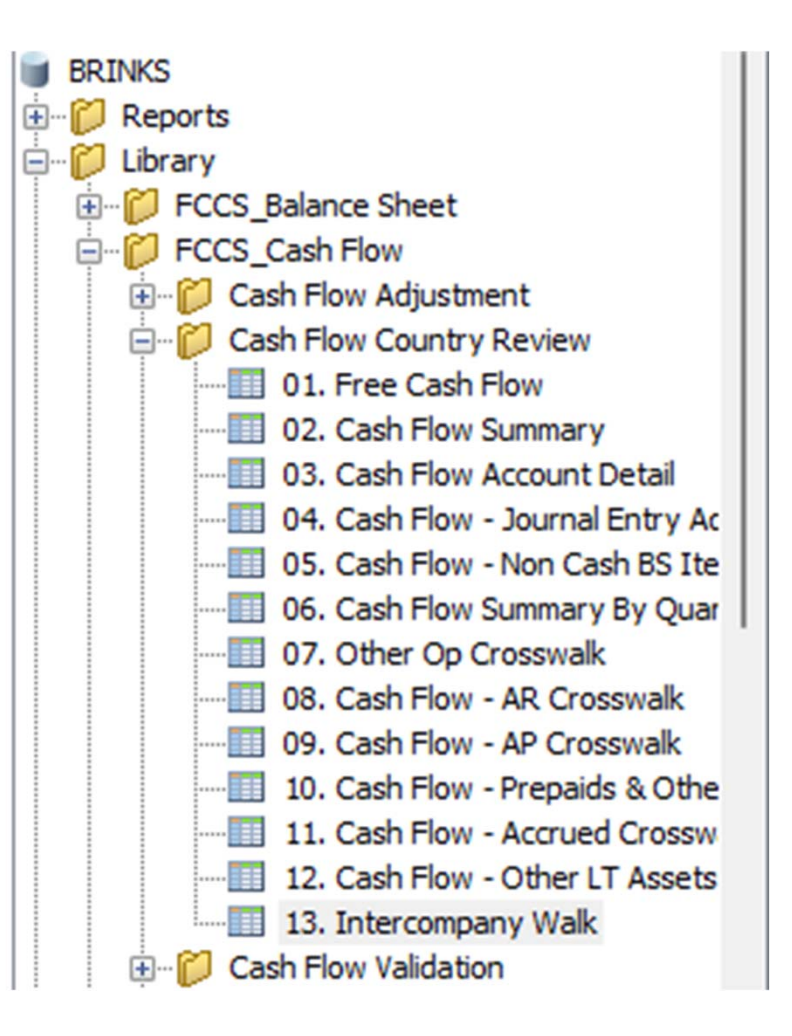

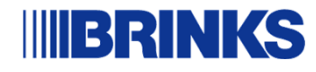

# Click on a Form and choose which Entity, Period and Year you wish to Review

| POV 02 Cash Flow       | s S | ummary - epm1 | 103 | -test-brin | ks.epm.us | -ashburn-1.oc | s.oraclecloud | l.com_BR | NKS_1 |
|------------------------|-----|---------------|-----|------------|-----------|---------------|---------------|----------|-------|
| BCO Business Reporting | -   | USD_Reporting | •   | Dec 🔻      | Actual 👻  | FCCS_YTD -    | Year_var:FY24 | Refresh  |       |
|                        |     |               |     |            |           |               |               |          |       |

See Excel Form templates for details.

Please let us know if there are any other Forms or Reports that you would like designed to help better present or summarize your cash flow data.

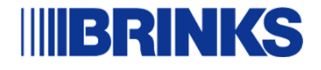

## **Cash Flow Validations and Edit Checks**

- 1. How Cash Flows are automated in FCC
- 2. New Cash Flow Validations and Edit Checks Template
- 3. Examples of Movement errors impacting Edit Checks/Cash Flows
- 4. Best Practices and Reminders

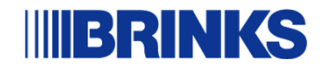

### **How Cash Flows are Automated**

Each balance sheet account has a default movement in FCC. These movements are mapped to the appropriate cash flow line item.

### Example:

| Name    | Ŧ | Description                               | Ŧ | Default Movement      | Ŧ | Cash Flow Line Item                        |
|---------|---|-------------------------------------------|---|-----------------------|---|--------------------------------------------|
| A120100 |   | Accounts Receivable - Trade               |   | Mvmts_AcctsReceivable |   | (Increase)/Decrease in Accounts Receivable |
| A120103 |   | Accounts Receivable - Other 3rd Party     |   | Mvmts_AcctsReceivable |   | (Increase)/Decrease in Accounts Receivable |
| A120105 |   | Accounts Receivable - Provisional Credit  |   | Mvmts_AcctsReceivable |   | (Increase)/Decrease in Accounts Receivable |
| A120106 |   | Accounts Receivable - Change Orders       |   | Mvmts_AcctsReceivable |   | (Increase)/Decrease in Accounts Receivable |
| A125100 |   | Accounts Receivable - Intercompany        |   | Mvmts_Intercompany    |   | Intercompany Activity                      |
| A125300 |   | AR - Interco Financing                    |   | Mvmts_Intercompany    |   | Intercompany Activity                      |
| A210000 |   | Accounts Payable Trade                    |   | Mvmts_AcctsPayable    |   | Increase/(Decrease) in Accounts Payable    |
| A210050 |   | HI USD Accounts Payable Trade             |   | Mvmts_AcctsPayable    |   | Increase/(Decrease) in Accounts Payable    |
| A210500 |   | Lease Accel-A/P Clearing                  |   | Mvmts_AcctsPayable    |   | Increase/(Decrease) in Accounts Payable    |
| A210510 |   | Lease Accel-A/P-Other                     |   | Mvmts_AcctsPayable    |   | Increase/(Decrease) in Accounts Payable    |
| A215100 |   | Accounts Payable - Intercompany           |   | Mvmts_Intercompany    |   | Intercompany Activity                      |
| A215300 |   | Accounts Payable - Intercompany Financing |   | Mvmts_Intercompany    |   | Intercompany Activity                      |

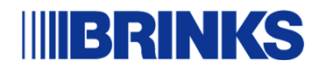

### **How Cash Flows are Automated**

- Balance Sheet Accounts that are designated as RF\_Input (Movements) allow for rollforward activity to be populated in FCC each month, rather than ending balance loaded.
- These movement dimensions are mapped to different cash flow line items based on US GAAP requirements.

|          | <b>Balance Sheet Category</b> | Movement Dimensions              | Cash Flow Line Item                                               | <b>Cash Flow Category</b>    |
|----------|-------------------------------|----------------------------------|-------------------------------------------------------------------|------------------------------|
| Evampla  | Fixed Assets                  |                                  |                                                                   |                              |
| -xampie. |                               | Mvmts_PPE_Additions              | Capital Expenditures                                              | <b>Investing Activities</b>  |
|          |                               | Mvmts_PPE_Additions_Lease        | Non-Cash Items                                                    | Non-cash Items               |
|          |                               | Mvmts_PPE_Deletions              | Proceeds from Sale of Fixed Assets                                | <b>Investing Activities</b>  |
|          |                               | Mvmts_PPE_Writeoff               | Impairment Losses                                                 | <b>Operating Activities</b>  |
|          |                               | Mvmts_PPE_PurchAcc               | Acquisitions                                                      | Investing Activities         |
|          |                               | Mvmts_PPE_Transfers              | Other Operating Activity                                          | <b>Operating Activities</b>  |
|          |                               | Mvmts_PPE_Other                  | Other Operating Activity                                          | <b>Operating Activities</b>  |
|          |                               | Mvmts_PPEAD_Additions            | Depreciation and Amortization Expense                             | Operating Activities         |
|          | Long-term Debt                |                                  |                                                                   |                              |
|          |                               | Mvmts_LTRCBorrowings             | Revolving Credit Facilities - Borrowings                          | <b>Financing Activities</b>  |
|          |                               | Mvmts_LTRCRepayments             | Revolving Credit Facilities - Repayments                          | <b>Financing Activities</b>  |
|          |                               | Mvmts_OLTDBorrowings             | Other LT Debt - Borrowings                                        | <b>Financing Activities</b>  |
|          |                               | Mvmts_OLTDRepayments             | Other LT Debt - Repayments                                        | <b>Financing Activities</b>  |
|          |                               | Mvmts_LessorDebtFinancing        | Other LT Debt - Borrowings (Proceeds from failed sale leasebacks) | <b>Financing Activities</b>  |
|          |                               | Mvmts_DebtFinanceCost            | Other Operating Activities                                        | <b>Operating Activities</b>  |
|          |                               | Mvmts_Debt_Other                 | Other Operating Activities                                        | <b>Operating Activities</b>  |
|          |                               | Mvmts_Debt_Transfers             | Other Operating Activities                                        | <b>Operating Activities</b>  |
|          |                               | Mvmts_Debt_Additions_Lease       | Non-cash Items                                                    | Non-cash Items               |
|          | Marketable Securities/Inv     | vestments                        |                                                                   |                              |
|          |                               | Mvmts_AFSSecPurchases            | Marketable Securities - Purchases                                 | <b>Investing Activities</b>  |
|          |                               | Mvmts_AFSSecSales                | Marketable Securities - Sales                                     | <b>Investing Activities</b>  |
|          |                               | Mvmts_GainOnMarketableSecurities | (Gain)/Loss on Sale of Marketable Securities                      | <b>Operating Activities</b>  |
|          | S                             | Mvmts_OCIAFS_Arising             | Non-cash Items<br>The Brink's Company - Confi                     | Non-cash Items<br>dential 25 |

## **Cash Flow Validation and Edit Checks**

- BCO Accounting reviews several "edit checks" to ensure activity is recorded to the correct movement dimensions for cash flow presentation.
- New template was provided to countries on March 18<sup>th</sup> with additional validations added.
- Added Validations:
  - Purchase Accounting Movements
  - Non-Cash Activities
  - Income Taxes
  - Sales Type Lease Receivables
  - Contract Assets & Liabilities
  - Marketable Securities
  - Smartsafes Held for Sale
  - Other Cash Flow Validations

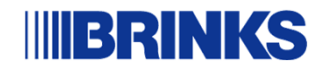

### \$10M Impairment of Fixed Assets recorded to Mvmts\_PPE\_Deletions

#### Deletions Analysis (YTD)

Directions: The Deletions movement dimension in FCC should only be used to record the sale of fixed assets. Any gain or loss recognized from the sale should be recorded in A922005. Therefore, the difference

between Net PP&E Deletions and the balance in A922005 should represent the cash received from the sale of fixed assets. Review the information below and confirm that you received the amount of cash calculated below from the sale of fixed assets. Provide an explanation of what assets were sold. If the activity below does not represent transactions relating to the sale of fixed assets, please reload data to the correct movement dimensions to ensure correct entity level cash flows. Cash Flow Impact Gain/Loss on Sale of Fixed Assets recorded to A922005 is reported as an add-back to Net Income in Operating Activities Deletions + A922005 is reported as Proceeds from Sale of Fixed Assets in Investing Activities **FY25** Activity in this section is YTD activity Feb Mymts PPE Deletions Mvmts\_PPEAD\_Deletions Provide a detail of assets sold. If this balance in Deletions does not represent assets that were sold, this amount needs to be reclassified PPE (10.000.000) Property and equipment to another movement dimension. PPE\_AD Property and equipment A/D A922005 should include any gains or losses recognized from the sale of fixed assets. Any activity in this account that does not relate to this Net PPE Deletions (10,000,000) activity needs to be reclassified to another income statement account. Verify that the balance in this account represents the gains and/or losses on the sale of the fixed assets included in the Deletions A922005 Gain (Loss) on Sale of Fixed Assets movement above. Cash Received from the sale of fixed assets (Investing Cash Flows) 10.000.000 should calculate the amount of cash you received from the sale of sets, based on the balance in Deletions and A922005. Please n that you received this amount of cash. If this does not agree to the amount of cash received, please ensure to reload data to the correct movement dimensions to ensure correct entity level cash flows

#### Write-Offs per PP&E Compared to Income Statement (YTD)

Directions: The Writeoffs movement dimension in FCC should be used to record impairments/scrapping of fixed assets due to obsolescence, damage or other reasons. The income sta A922230. Therefore, Net PP&E Writeoffs should equal the balance in A922230. If a difference is noted below, please reload activity to the correct movement dimension or expense acc cash flows

Additionally, please provide an explanation/background of what assets were written off below. Explanations below should be detailed and clear enough for BCO understand what assets were written off and why.

Cash Flow Impact: Net PPE Writeoffs is reported as an add-back to Net Income in Operating Activities (Impairment Lossses).

|        | Activity in this section is YTD activity |                             | FY25<br>Feb<br>Mvmts_PPE_WriteOff<br>Mvmts_PPEAD WriteOff |         |
|--------|------------------------------------------|-----------------------------|-----------------------------------------------------------|---------|
| PE     | Property and equipment                   |                             |                                                           | -       |
| PE_AD  | Property and equipment A/D               |                             | -                                                         |         |
|        | Net PP&E Writeoffs                       |                             | -                                                         | -       |
| A92223 | 0 Gain (Loss) on Impairment LTAssets/GW  |                             | (10,000,000)                                              |         |
|        |                                          |                             |                                                           |         |
|        |                                          | Difference<br>(should be 0) | 10,000,000                                                | Explain |
|        | ٢                                        |                             |                                                           |         |

Please provide a description of what was written off this year, including the reasoning for the writeoff (i.e. results of physical inventory count, damaged assets, etc.)

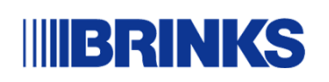

• \$10M Impairment of Fixed Assets recorded to Mvmts\_PPE\_Deletions

#### Investing Activities

### Impact on Cash Flow Statement:

|                                              | Nine Months     |         |        |
|----------------------------------------------|-----------------|---------|--------|
|                                              | Ended September | 30,     | \$     |
| (In millions)                                | 2024            | 2023    | change |
| Cash flows from investing activities         |                 |         |        |
| Capital expenditures                         | \$<br>(159.9)   | (133.1) | (26.8) |
| Acquisitions, net of cash acquired           | (14.4)          | _       | (14.4) |
| Dispositions, net of cash disposed           | _               | 1.1     | (1.1)  |
| Marketable securities:                       |                 |         |        |
| Purchases                                    | (59.3)          | (58.3)  | (1.0)  |
| Sales                                        | 42.8            | 48.7    | (5.9)  |
| Proceeds from sale of property and equipment | 12.0            | 5.7     | 6.3    |
| Net change in loans held for investment      | 5.4             | (12.3)  | 17.7   |
| Other                                        | (8.0)           | (0.6)   | (7.4)  |
| Discontinued operations                      | _               | 0.9     | (0.9)  |
| Investing activities                         | \$<br>(181.4)   | (147.9) | (33.5) |

| Net Income                         | 150.0  |
|------------------------------------|--------|
| Other Operating                    | -      |
| Operating Cash Flows               | 150.0  |
|                                    |        |
| Capital Expenditures               | (25.0) |
| Proceeds from sale of fixed assets | 10.0   |
| Investing Cash Flows               | (15.0) |
| Financing Cash Flows               | -      |
| Total Change in Cash               | 135.0  |

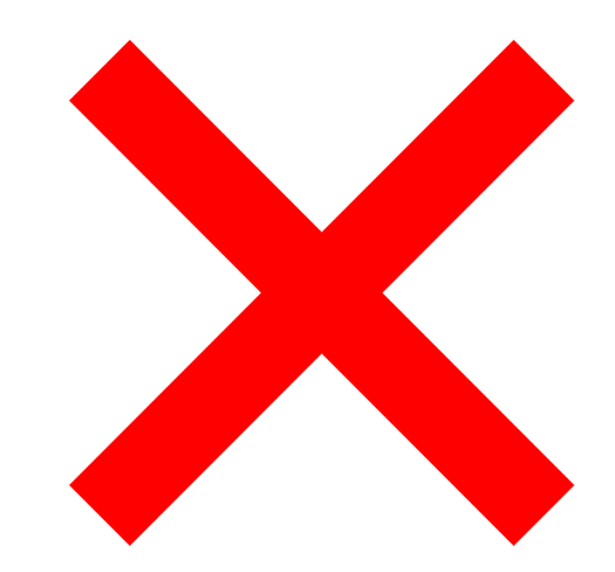

### Impact on Free Cash Flow Calculation:

| Free Cash Flow                     | 135.0  |
|------------------------------------|--------|
| Proceeds from sale of fixed assets | 10.0   |
| Capital Expenditures               | (25.0) |
| Operating Cash Flows               | 150.0  |

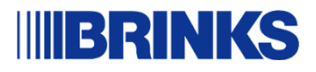

### SHOULD BE – Mvmts\_PPE\_Writeoffs

#### Deletions Analysis (YTD)

Directions: The Deletions movement dimension in FCC should only be used to record the sale of fixed assets. Any gain or loss recognized from the sale should be recorded in A922005. Therefore, the difference between Net PP&E Deletions and the balance in A922005 should represent the cash received from the sale of fixed assets.

Review the information below and confirm that you received the amount of cash calculated below from the sale of fixed assets. Provide an explanation of what assets were sold. If the activity below does not represent transactions relating to the sale of fixed assets, please reload data to the correct movement dimensions to ensure correct entity level cash flows. Cash Flow Impact: Gain/Loss on Sale of Fixed Assets recorded to A922005 is reported as an add-back to Net Income in Operating Activities. Deletions + A922005 is reported as Proceeds from Sale of Fixed Assets in Investing Activities. FY25 Activity in this section is YTD activity Feb Mymts PPE Deletions Mvmts\_PPEAD\_Deletions Provide a detail of assets sold. If this balance in Deletions does not represent assets that were sold, this amount needs to be reclassified PPF Property and equipment to another movement dimension. PPE AD Property and equipment A/D A922005 should include any gains or losses recognized from the sale of fixed assets. Any activity in this account that does not relate to this Net PPF Deletions activity needs to be reclassified to another income statement account. Verify that the balance in this account represents the gains and/or losses on the sale of the fixed assets included in the Deletions A922005 Gain (Loss) on Sale of Fixed Assets movement above. Cash Received from the sale of fixed assets (Investing Cash Flows) This should calculate the amount of cash you received from the sale of fixed assets, based on the balance in Deletions and A922005. Please confirm that you received this amount of cash. If this does not agree to the amount of cash received, please ensure to reload data to the correct movement dimensions to ensure correct entity level cash flows. Write-Offs per PP&E Compared to Income Statement (YTD) Directions: The Writeoffs movement dimension in FCC should be used to record impairments/scrapping of fixed assets due to obsolescence, damage or other reasons. The income A922230. Therefore, Net PP&E Writeoffs should equal the balance in A922230. If a difference is noted below, please reload activity to the correct movement dimension or expense a cash flows.

Additionally, please provide an explanation/background of what assets were written off below. Explanations below should be detailed and clear enough for BC understand what assets were written off and why.

#### Cash Flow Impact: Net PPE Writeoffs is reported as an add-back to Net Income in Operating Activities (Impairment Lossses).

| 2 |                                         |                                                                                                    |                                                                 |    |
|---|-----------------------------------------|----------------------------------------------------------------------------------------------------|-----------------------------------------------------------------|----|
| 3 | 1 · · · · · · · · · · · · · · · · · · · |                                                                                                    | FY25                                                            |    |
| 4 |                                         | Activity in this section is YTD activity                                                                     | Feb                                                             |    |
| 5 |                                         |                                                                                                    | Mvmts_PPE_WriteOff                                              |    |
| 5 |                                         |                                                                                                    | Mvmts_PPEAD_WriteOff                                            |    |
| 7 | PPE                                     | Property and equipment                                                                                       | (10,000,000)                                                    |    |
| 3 | PPE_AD                                  | Property and equipment A/D                                                                                   | -                                                               |    |
| Э | )                                       | Net PP&E Writeoffs                                                                                           | (10,000,000)                                                    |    |
| D | A922230                                 | Gain (Loss) on Impairment LTAssets/GW                                                                        | (10,000,000)                                                    |    |
| 1 |                                         |                                                                                                    |                                                                 |    |
|   |                                         | Difference                                                                                                   | -                                                               |    |
| 2 | 1                                       | (should be 0)                                                                                                |                                                                 |    |
| 3 |                                         |                                                                                                    |                                                                 |    |
|   |                                         | Please provide a description of what was written off this year, including the reasoning for<br>assets, etc.) | r the writeoff (i.e. results of physical inventory count, damag | ed |

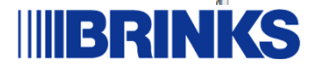

SHOULD BE – Mvmts\_PPE\_Writeoffs

### Impact on Cash Flow Statement:

| (In millions)                                                                        | 2024 | l i    |
|--------------------------------------------------------------------------------------|------|--------|
| Cash flows from operating activities:                                                |      |        |
| Net income                                                                           | \$   | 174.7  |
| Adjustments to reconcile net income to net cash provided by operating activities:    |      |        |
| (Income) loss from discontinued operations, net of tax                               |      | (1.1)  |
| Depreciation and amortization                                                        |      | 293.3  |
| Share-based compensation expense                                                     |      | 36.5   |
| Deferred income taxes                                                                |      | (18.0) |
| (Gain) loss on marketable essurities, cale of property and equipment and derivatives |      | (15.5) |
| Impairment losses                                                                    |      | 4.8    |
| Ketirement benefit funding (more) less than expense:                                 |      |        |
| Pension                                                                              |      | (6.1)  |
| Other than pension                                                                   |      | (8.1)  |
| Unrealized foreign currency (gains) losses                                           |      | (41.8) |
| Other operating                                                                      |      | 16.0   |
|                                                                                      |      |        |

| Net Income                         | 150.0  |
|------------------------------------|--------|
| Other Operating                    | 10.0   |
| Operating Cash Flows               | 160.0  |
| Capital Expenditures               | (25.0) |
| Proceeds from sale of fixed assets | -      |
| Investing Cash Flows               | (25.0) |
| Financing Cash Flows               | -      |
| Total Change in Cash               | 135.0  |
|                                    |        |

### Impact on Free Cash Flow Calculation:

| Free Cash Flow                     | 135.0  |
|------------------------------------|--------|
| Proceeds from sale of fixed assets | -      |
| Capital Expenditures               | (25.0) |
| Operating Cash Flows               | 160.0  |

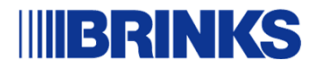

### \$15M Debt Repayments Recorded to Mvmts\_Debt\_Other

#### Other Adjustments (YTD)

Directions: If Net Other Adjustments is greater than 0, provide a detailed explanation of what is recorded in Other Adjustments to Long-term debt.

Explanation should include a thorough background of the nature of the transaction and other financial statement accounts affected (i.e. summarize journal entry recorded that impacted this movement). Please ensure that BCO Accounting can read this explanation and have a general understanding of the impact to the financial statements and cash flows. If activity relates to a non-cash transaction (i.e. entry between balance sheet accounts only - such as reclass from AP to Debt, B/S gross up between PPE and Debt, etc.), ensure this is reported on the Noncash Transactions A Schedule as well (if greater than \$1m USD).

Cash Flow Impact: The Debt Other Adjustments dimensions are mapped to Other Operating Activities. In the event that net Other Adjustments do not net to 0, any activity in this movement dimension will be included in Operating Activities.

| 2  |         |                                              | FY25<br>Feb      |         |
|----|---------|----------------------------------------------|------------------|---------|
| 3  |         |                                              | Mvmts_Debt_Other |         |
| ŧ  | A201900 | Current Portion Long Term Debt - Notes       | -                |         |
| 5  | A201000 | Current Portion LT Debt-Financing Lease      | -                |         |
| 5  | A200200 | Revolving Debt                               | -                |         |
| 7  | A251250 | ST Debt Lease Accel Fin Lease                | -                |         |
| 3  | A261260 | LT Debt Lease Accel Fin Lease                | -                |         |
| Э  | A261265 | LT Debt Financing Lease Purchase Obligation  |                  |         |
| )  | A261200 | LT Debt Financing Lease                      | (15,000,000)     |         |
| L  | A261300 | Long-Term Debt                               | -                |         |
| 2  | A261500 | LT Revolving Debt - Secured Borrowing        | -                |         |
| 3  | A261510 | Deferred Financing Costs - Secured Borrowing | -                |         |
| ŧ. | A260000 | LT Revolving Debt                            |                  |         |
| 5  |         | Net                                          | (15,000,000)     | Explain |
| 5  |         |                                              |                  |         |

#### Negative Additions/Positive CashPay (MTD)

Directions: There should not be any Negative Additions to Debt or Positive CashPay. If any of these are recorded in the current period, please explain why these entries were made. Provide enough detail for BCO Corporate Accounting to understand the activity and what it represents. If it is identified that activity was recorded to the incorrect movement, please reload data to the correct movement to ensure correct entity level cash flows.

Cash Flow Impact: Borrowings and repayments of Revolving Credit Facilities as well as Other Long-Term Debt are presented gross within Financing Activities. Finance Lease Debt Additions are included in the Noncash cash flow line (see below) and Finance Lease Debt repayments are included in Other Long-Term Debt Repayments.

|         |                                             | FY25<br>Feb                | FY25<br>Feb          |
|---------|---------------------------------------------|----------------------------|----------------------|
|         |                                             | Mvmts_Debt_Additions_Lease | Mvmts_OLTDRepayments |
| A201000 | Current Portion LT Debt-Financing Lease     | -                          | -                    |
| A251250 | ST Debt Lease Accel Fin Lease               | -                          | -                    |
| A261260 | LT Debt Lease Accel Fin Lease               | -                          | -                    |
| A261265 | LT Debt Financing Lease Purchase Obligation | -                          | -                    |
| A261200 | LT Debt Financing Lease                     | -                          | -                    |

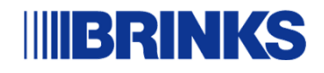

\$15M Debt Repayments Recorded to Mvmts\_Debt\_Other

### Impact on Cash Flow Statement:

| (In millions)                                                                        | 2024 |        |
|--------------------------------------------------------------------------------------|------|--------|
| Cash flows from operating activities:                                                |      |        |
| Net income                                                                           | \$   | 174.7  |
| Adjustments to reconcile net income to net cash provided by operating activities:    |      |        |
| (Income) loss from discontinued operations, net of tax                               |      |        |
| Depreciation and amortization                                                        |      | 293.3  |
| Share-based compensation expense                                                     |      | 36.5   |
| Deferred income taxes                                                                |      | (18.0) |
| (Gain) loss on marketable securities, sale of property and equipment and derivatives |      | (15.5) |
| Impairment losses                                                                    |      | 4.8    |
| Retirement benefit funding (more) less than expense:                                 |      |        |
| Pension                                                                              |      | 6.1    |
| Other than pension                                                                   |      |        |
| Unrealized foreign currency (gains) losses                                           |      | (41.8) |
| Other operating                                                                      |      | 16.0   |

| Net Income                         | 150.0  |
|------------------------------------|--------|
| Other Operating                    | (15.0) |
| Operating Cash Flows               | 135.0  |
|                                    |        |
| Capital Expenditures               | (25.0) |
| Proceeds from sale of fixed assets | 10.0   |
| Investing Cash Flows               | (15.0) |
|                                    |        |
| Debt Repayments                    | -      |
| Financing Cash Flows               | -      |
|                                    |        |
|                                    | 400.0  |

### Impact on Free Cash Flow Calculation:

| Operating Cash Flows               | 135.0  |
|------------------------------------|--------|
| Capital Expenditures               | (25.0) |
| Proceeds from sale of fixed assets | 10.0   |
| Free Cash Flow                     | 120.0  |

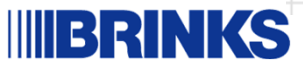

### \$15M Debt Repayments Recorded to Mvmts\_OLTDRepayments

#### Other Adjustments (YTD)

Directions: If Net Other Adjustments is greater than 0, provide a detailed explanation of what is recorded in Other Adjustments to Long-term debt.

Explanation should include a thorough background of the nature of the transaction and other financial statement accounts affected (i.e. summarize journal entry recorded that impacted this movement). Please ensure that BCO Accounting can read this explanation and have a general understanding of the impact to the financial statements and cash flows. If activity relates to a non-cash transaction (i.e. entry between balance sheet accounts only - such as reclass from AP to Debt, B/S gross up between PPE and Debt, etc.), ensure this is reported on the Noncash Transactions A Schedule as well (if greater than \$1m USD).

Cash Flow Impact: The Debt Other Adjustments dimensions are mapped to Other Operating Activities. In the event that net Other Adjustments do not net to 0, any activity in this movement dimension will be included in Operating Activities.

|         |                                              | FY25             |   |  |
|---------|----------------------------------------------|------------------|---|--|
|         |                                              | Feb              |   |  |
|         |                                              | Mvmts_Debt_Other |   |  |
| A201900 | Current Portion Long Term Debt - Notes       |                  | - |  |
| A201000 | Current Portion LT Debt-Financing Lease      |                  | - |  |
| A200200 | Revolving Debt                               |                  | - |  |
| A251250 | ST Debt Lease Accel Fin Lease                |                  | - |  |
| A261260 | LT Debt Lease Accel Fin Lease                |                  | - |  |
| A261265 | LT Debt Financing Lease Purchase Obligation  |                  | - |  |
| A261200 | LT Debt Financing Lease                      |                  | - |  |
| A261300 | Long-Term Debt                               |                  | - |  |
| A261500 | LT Revolving Debt - Secured Borrowing        |                  | - |  |
| A261510 | Deferred Financing Costs - Secured Borrowing |                  | - |  |
| A260000 | LT Revolving Debt                            |                  | - |  |
|         | Net                                          |                  | - |  |
|         |                                              |                  |   |  |

#### Negative Additions/Positive CashPay (MTD)

Directions: There should not be any Negative Additions to Debt or Positive CashPay. If any of these are recorded in the current period, please explain why these entries were made. Provide enough detail for BCO Corporate Accounting to understand the activity and what it represents. If it is identified that activity was recorded to the incorrect movement, please reload data to the correct movement to ensure correct entity level cash flows.

Cash Flow Impact: Borrowings and repayments of Revolving Credit Facilities as well as Other Long-Term Debt are presented gross within Financing Activities. Finance Lease Debt Additions are included in the Noncash cash flow line (see below) and Finance Lease Debt repayments are included in Other Long-Term Debt Repayments.

|         |                                             | FY25<br>Feb                | FY25<br>Feb         |   |
|---------|---------------------------------------------|----------------------------|---------------------|---|
|         |                                             | Mvmts_Debt_Additions_Lease | Mvmts_OLTDRepayment | s |
| A201000 | Current Portion LT Debt-Financing Lease     | -                          |                     | - |
| A251250 | ST Debt Lease Accel Fin Lease               | -                          |                     | - |
| A261260 | LT Debt Lease Accel Fin Lease               | -                          |                     | - |
| A261265 | LT Debt Financing Lease Purchase Obligation | -                          |                     | - |
| A261200 | LT Debt Financing Lease                     | -                          | (15,000,000         |   |

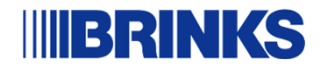

\$15M Debt Repayments Should be Recorded to Mvmts\_OLTDRepayments

### Impact on Cash Flow Statement:

| Cash flows from financing activities:  |              |
|----------------------------------------|--------------|
| Borrowings (repayments) of debt:       |              |
| Short-term borrowings                  | 12.9         |
| Long-term revolving credit facilities: |              |
| Borrowings                             | 12,857.3     |
| Repayments                             | (12,865.0)   |
| Other long-term debt:                  |              |
| Borrowings                             | <u>847.4</u> |
| Repayments                             | (527.4)      |

| - 150.0 |
|---------|
| 150.0   |
|         |
| (25.0)  |
| 10.0    |
| (15.0)  |
| (15.0)  |
| (15.0)  |
| 120.0   |
|         |

### Impact on Free Cash Flow Calculation:

| Operating Cash Flows               | 150.0  |
|------------------------------------|--------|
| Capital Expenditures               | (25.0) |
| Proceeds from sale of fixed assets | 10.0   |
| Free Cash Flow                     | 135.0  |

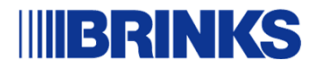

## Cash Flow Reminders – Monthly Edit Checks

We will be reviewing movement dimensions that impact cash flows as historically done. Since cash flows will be visible in FCC right at close, any errors found will be visible to upper management in one of 2 ways:

- Material adjustments made in FCC will change cash flows and will have to be explained to upper management.
- Immaterial adjustments will be included in a Cash Flow OOP Passed Adjustments listing provided to management.

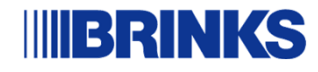

## **Cash Flow Validations and Edit Checks**

- It is important to ensure you are using the correct movement dimensions for each type of activity in order to have accurate cash flow information.
- Monthly Edit Checks are designed for entities to review the activity in the various movement dimensions that impact cash flows to ensure activity is reflected correctly.
- Best Practice After initial load to FCC, refresh the Edit Checks file and review activity for any issues. Make corrections in FCC prior to final signoff.
  - It is better to make the changes prior to finalizing monthly close rather than explain why there are issues with the edit checks. The goal is to refresh the Edit Checks and have no issues to explain.
  - If mapping issues are material enough, we may ask you to demote and reload with corrections made or post an FCC Topside journal to correct.

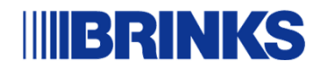

## **Anticipating Closing Delays**

We recognize that there will be issues for the first few periods as entities are making changes to their processes, etc. and gaining more knowledge about the various movement dimensions and how they impact cash flow presentation.

A new "reason code" has been added in ServiceNow to indicate if missing the BD5 deadline is due to cash flow validation issues:

### Adjustment for Cash Flow Activity

If a request to demote is required, please indicate in the Comments section that the demotion request is due to Cash Flow Corrections.

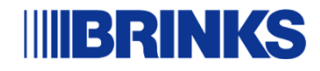

### **Questions & Answers**

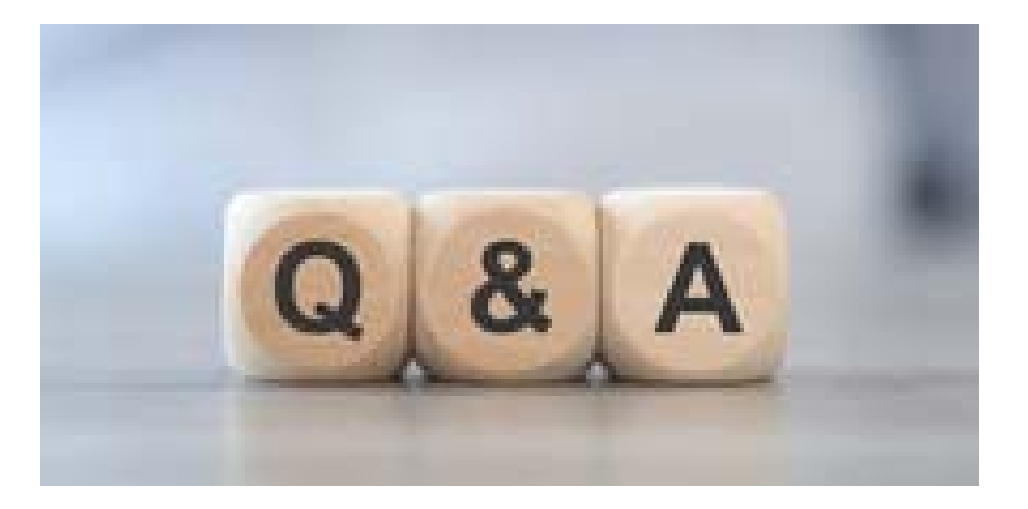

| BCO Contacts      |                             |                                 |
|-------------------|-----------------------------|---------------------------------|
| Taiye Ogunleye    | togunleye@brinkscompany.com | FCC Administration Questions    |
| Ana Maria Baquero | abaquero@brinkscompany.com  | FCC Administration Questions    |
| Jackie Galiano    | jgaliano@brinkscompany.com  | Cash Flow and Reports Questions |
| Ashley Rolander   | aosborne@brinkscompany.com  | Working Capital Forms           |
| Bonny Meyer       | bonny.meyer@brinksinc.com   | Fixed Assets and Debt Movements |

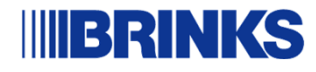